# 維護Catalyst 3850系列交換機

| 目錄                                |
|-----------------------------------|
|                                   |
| 必要條件                              |
| <u>需求</u>                         |
| 採用元件                              |
| 安裝與套件組合模式                         |
| 安裝模式                              |
| <u>套件組合模式</u>                     |
| <u>驗證模式</u>                       |
| 升級                                |
| <u>快閃記憶體清理</u>                    |
| <u>快閃記憶體清理之前</u>                  |
| <u>快閃記憶體清理之後</u>                  |
| <u>Catalyst 3850 系列交換器的自動升級功能</u> |
| <u>設定</u>                         |
| <u>啟用自動升級功能</u>                   |
| <u>驗證</u>                         |
| <u>從 3850 系列交換器開機失敗中復原</u>        |

標準復原方法 <u>USB 復原</u> <u>損毀檔案復原</u> <u>緊急復原</u>

# 簡介

本文說明如何升級Cisco Catalyst 3850系列交換器,並提供軟體或開機失敗時的復原技術。

# 必要條件

## 需求

思科建議您瞭解以下主題:

- TFTP
- FTP
- Cisco IOS<sup>®</sup> XE軟<sup>件</sup>升級體驗

## 採用元件

本檔案中的資訊是根據執行Cisco IOS XE版本03.03.00及更新版本的Cisco Catalyst 3850系列交換

器。本檔案中的範例使用堆疊式解決方案;但是可在獨立交換器上執行相同的指令。

本文中的資訊是根據特定實驗室環境內的裝置所建立。文中使用到的所有裝置皆從已清除(預設))的組態來啟動。如果您的網路運作中,請確保您瞭解任何指令可能造成的影響。

◆ 註:要從思科網站下載Cisco IOS XE映像,您必須擁有具有授權認證的有效Cisco Connection Online(CCO)帳戶。思科不提供免費TFTP/FTP解決方案。開始之前,請安裝和配置 TFTP/FTP。

## 安裝與套件組合模式

Cisco Catalyst 3850系列交換器有兩種作業模式:安裝和套件組合。

這兩種模式之間存在細微差異。有關詳細資訊,請參閱組態設定指南。

思科建議在作業期間使用安裝模式,因為此模式可使用更完整的功能集,且開機時需要的資源較少 。本文件簡要概述這兩種模式以供參考。

## 安裝模式

這是交換器的預設模式。安裝模式使用名為 packages.conf 的套件佈建檔來將交換器開機。此外 ,快閃記憶體中有許多.pkg檔案。

除非有思科技術援助中心 (TAC) 工程師提供指導,否則思科建議不要修改這些檔案。

## 套件組合模式

如果您偏好使用傳統的單一Cisco IOS映像來將交換器開機,則可能會熟悉套件組合模式。

套件組合模式耗用的記憶體比安裝模式還多,這是因為需從套件組合中擷取套件並將其複製到 RAM 中。

## 驗證模式

若要驗證模式,請輸入 show version 指令:

#### <#root>

3850-stack#

show version

Cisco IOS Software, Cisco IOS-XE Software, Catalyst L3 Switch Software (CAT3K\_CAA-UNIVERSALK9-M), Version 03.03.00SE RELEASE SOFTWARE (fc1)

Switch Ports Model SW Version SW Image

Mode

1 32 WS-C3850-24P 03.03.00SE cat3k\_caa-universalk9

#### INSTALL

| * | 2 56 | WS-C3850-48T | 03.03.00SE | cat3k_caa-universalk9 |
|---|------|--------------|------------|-----------------------|
|   |      |              |            |                       |

INSTALL

## 升級

若要開始升級程式,請從思科網站下載Cisco IOS® XE .bin 檔案,然後將其放在作用中交換器的快 閃記憶體中。本文件沒有說明將檔案複製到交換器的程序。

將 .bin 檔案複製到單個交換器時,安裝程序會將該檔案複製到堆疊中的其他交換器上。一旦檔案存 在,請輸入以下指令 :

#### <#root>

3850-stack#

software install file flash:cat3k\_caa-universalk9.SPA.03.03.01.SE.150-1.EZ1.bin
switch 1-2

# 💊 注意:每個命令後都有許多可用選項;但是本示例中執行的是基本升級。

### 升級程式開始時,交換器會將.bin 檔案推送到對等堆疊成員。

Preparing install operation ... [2]: Copying software from active switch 1 to switch 2

所有成員都收到.bin 檔案後,系統會自動將其擴展到快閃記憶體。

[1 2]: Starting install operation [1 2]: Expanding bundle flash: cat3k\_caa-universalk9.SPA.03.03.01.SE.150-1.EZ1.bin [1 2]: Copying package files [1 2]: Package files copied [1 2]: Finished expanding bundle flash: cat3k\_caa-universalk9.SPA.03.03.01.SE.150-1.EZ1.bin [1 2]: Verifying and copying expanded package files to flash: [1 2]: Verified and copied expanded package files to flash: [1 2]: Starting compatibility checks [1 2]: Finished compatibility checks [1 2]: Starting application pre-installation processing 接下來,交換器會將標記為移除和新增的檔案之摘要列在 packages.conf 指標檔案中。

[1]: Old files list: Removed cat3k\_caa-base.SPA.03.03.00SE.pkg Removed cat3k\_caa-drivers.SPA.03.03.00SE.pkg Removed cat3k\_caa-infra.SPA.03.03.00SE.pkg Removed cat3k\_caa-iosd-universalk9.SPA.150-1.EZ.pkg Removed cat3k\_caa-platform.SPA.03.03.00SE.pkg Removed cat3k\_caa-wcm.SPA.10.1.100.0.pkg [2]: Old files list: Removed cat3k\_caa-base.SPA.03.03.00SE.pkg Removed cat3k\_caa-drivers.SPA.03.03.00SE.pkg Removed cat3k\_caa-infra.SPA.03.03.00SE.pkg Removed cat3k\_caa-iosd-universalk9.SPA.150-1.EZ.pkg Removed cat3k\_caa-platform.SPA.03.03.00SE.pkg Removed cat3k\_caa-wcm.SPA.10.1.100.0.pkg [1]: New files list: Added cat3k\_caa-base.SPA.03.03.01SE.pkg Added cat3k\_caa-drivers.SPA.03.03.01SE.pkg Added cat3k\_caa-infra.SPA.03.03.01SE.pkg Added cat3k\_caa-iosd-universa1k9.SPA.150-1.EZ1.pkg Added cat3k\_caa-platform.SPA.03.03.01SE.pkg Added cat3k\_caa-wcm.SPA.10.1.110.0.pkg [2]: New files list: Added cat3k\_caa-base.SPA.03.03.01SE.pkg Added cat3k\_caa-drivers.SPA.03.03.01SE.pkg Added cat3k\_caa-infra.SPA.03.03.01SE.pkg Added cat3k\_caa-iosd-universalk9.SPA.150-1.EZ1.pkg Added cat3k\_caa-platform.SPA.03.03.01SE.pkg

Added cat3k\_caa-wcm.SPA.10.1.110.0.pkg

#### 最後更新並認可 packges.conf 檔案。

[1 2]: Creating pending provisioning file [1 2]: Finished installing software. New software will load on reboot. [1 2]: Committing provisioning file

[1 2]: Do you want to proceed with reload? [yes/no]: yes

### 驗證重新載入後更新程序是否正確完成。

#### <#root>

3850-stack#

show ver | i INSTALL

|   | 1 32 | WS-C3850-24P | 03.03.01SE | cat3k_caa-universalk9 | INSTALL |
|---|------|--------------|------------|-----------------------|---------|
| * | 2 56 | WS-C3850-48T | 03.03.01SE | cat3k_caa-universalk9 | INSTALL |

## 快閃記憶體清理

舊版的剩餘檔案仍保留在快閃記憶體中。要清理剩餘檔案,請輸入 software clean 命令而不是手動刪除 檔案。這會清除交換器不再需要的檔案。

✤ 註:此指令也會刪除用於安裝新Cisco IOS軟體的.bin檔案。請務必留意,一旦擷取此檔案 ,就再也不需要它了。

接下來的兩節將提供範例, 說明快閃記憶體如何在 software clean 使用指令。

## 快閃記憶體清理之前

<#root>

3850-stack#

show flash

```
-#- --length-- -----date/time------ ------------------------path-------
      2097152 Feb 16 2014 11:38:46.0 +00:00 nvram_config
 2
 4
    257016048 Jan 28 2014 17:22:12.0 +00:00 cat3k_caa-universalk9.SPA.03.03.00.SE.150-1.EZ.bin
          4096 Jan 28 2014 17:25:50.0 +00:00 mnt
 5
          4096 Jan 28 2014 17:25:50.0 +00:00 mnt/images
 6
 7
          4096 Jan 28 2014 17:25:52.0 +00:00 mnt/images/ap.bak
 8
            40 Oct 03 2013 05:02:21.0 +00:00 mnt/images/ap.bak/ap1g2.md5
 9
     11591680 Oct 03 2013 05:02:21.0 +00:00 mnt/images/ap.bak/ap1g2
10
           40 Oct 03 2013 05:02:21.0 +00:00 mnt/images/ap.bak/ap3g1.md5
     10444800 Oct 03 2013 05:02:21.0 +00:00 mnt/images/ap.bak/ap3g1
11
            40 Oct 03 2013 05:02:21.0 +00:00 mnt/images/ap.bak/ap3g2.md5
12
13
     13568000 Oct 03 2013 05:02:21.0 +00:00 mnt/images/ap.bak/ap3g2
14
           40 Oct 03 2013 05:02:21.0 +00:00 mnt/images/ap.bak/c1140.md5
15
     10291200 Oct 03 2013 05:02:21.0 +00:00 mnt/images/ap.bak/c1140
           11 Oct 03 2013 05:02:21.0 +00:00 mnt/images/ap.bak/version.info
16
          1214 Jan 28 2014 17:25:10.0 +00:00 packages.conf.00-
17
     79112096 Jan 28 2014 17:25:06.0 +00:00 cat3k_caa-base.SPA.03.03.00SE.pkg
18
19
      6474428 Jan 28 2014 17:25:06.0 +00:00 cat3k_caa-drivers.SPA.03.03.00SE.pkg
     34501468 Jan 28 2014 17:25:06.0 +00:00 cat3k_caa-infra.SPA.03.03.00SE.pkg
20
21
          1248 Feb 16 2014 11:27:51.0 +00:00 packages.conf
     34763952 Jan 28 2014 17:25:06.0 +00:00 cat3k_caa-iosd-universalk9.SPA.150-1.EZ.pkg
22
          796 Feb 19 2014 11:43:13.0 +00:00 vlan.dat
23
24
     24992476 Jan 28 2014 17:25:06.0 +00:00 cat3k_caa-platform.SPA.03.03.00SE.pkg
25
     77167308 Jan 28 2014 17:25:06.0 +00:00 cat3k_caa-wcm.SPA.10.1.100.0.pkg
          1224 Jan 28 2014 16:39:58.0 +00:00 packages.conf.01-
26
          6571 Dec 20 2013 08:56:32.0 +00:00 BLANK_CONFIG.cfg
27
28
    257193048 Feb 16 2014 11:19:44.0 +00:00 cat3k_caa-universalk9.SPA.03.03.01.SE.150-1.EZ1.bin
     79113792 Feb 16 2014 11:27:46.0 +00:00 cat3k_caa-base.SPA.03.03.01SE.pkg
30
31
     74409080 Jan 28 2014 16:39:54.0 +00:00 cat3k_caa-base.SPA.03.02.01.SE.pkg
32
      2775728 Jan 28 2014 16:39:54.0 +00:00 cat3k_caa-drivers.SPA.03.02.01.SE.pkg
33
      6476476 Feb 16 2014 11:27:46.0 +00:00 cat3k_caa-drivers.SPA.03.03.01SE.pkg
34
     32478052 Jan 28 2014 16:39:54.0 +00:00 cat3k_caa-infra.SPA.03.02.01.SE.pkg
```

```
30389028 Jan 28 2014 16:39:54.0 +00:00 cat3k_caa-iosd-universalk9.SPA.150-1.EX1.pkg
18313952 Jan 28 2014 16:39:54.0 +00:00 cat3k_caa-platform.SPA.03.02.01.SE.pkg
63402700 Jan 28 2014 16:39:54.0 +00:00 cat3k_caa-wcm.SPA.10.0.101.0.pkg
34503664 Feb 16 2014 11:27:46.0 +00:00 cat3k_caa-infra.SPA.03.03.01SE.pkg
34788684 Feb 16 2014 11:27:46.0 +00:00 cat3k_caa-iosd-universalk9.SPA.150-1.EZ1.pkg
25009040 Feb 16 2014 11:27:46.0 +00:00 cat3k_caa-platform.SPA.03.03.01SE.pkg
77296448 Feb 16 2014 11:27:46.0 +00:00 cat3k_caa-wcm.SPA.10.1.110.0.pkg
```

237428736 bytes available (1302147072 bytes used)

## 快閃記憶體清理之後

#### <#root>

3850-stack#

software clean

Preparing clean operation ... [1 2]: Cleaning up unnecessary package files [1 2]: No path specified, will use booted path flash:packages.conf [1 2]: Cleaning flash: [1]: Preparing packages list to delete ... In use files, will not delete: cat3k\_caa-base.SPA.03.03.01SE.pkg cat3k\_caa-drivers.SPA.03.03.01SE.pkg cat3k\_caa-infra.SPA.03.03.01SE.pkg cat3k\_caa-iosd-universa1k9.SPA.150-1.EZ1.pkg cat3k\_caa-platform.SPA.03.03.01SE.pkg cat3k\_caa-wcm.SPA.10.1.110.0.pkg packages.conf [2]: Preparing packages list to delete ... In use files, will not delete: cat3k\_caa-base.SPA.03.03.01SE.pkg cat3k\_caa-drivers.SPA.03.03.01SE.pkg cat3k\_caa-infra.SPA.03.03.01SE.pkg cat3k\_caa-iosd-universa1k9.SPA.150-1.EZ1.pkg cat3k\_caa-platform.SPA.03.03.01SE.pkg cat3k\_caa-wcm.SPA.10.1.110.0.pkg packages.conf [1]: Files that will be deleted: cat3k\_caa-base.SPA.03.02.01.SE.pkg cat3k\_caa-base.SPA.03.03.00SE.pkg cat3k\_caa-drivers.SPA.03.02.01.SE.pkg cat3k\_caa-drivers.SPA.03.03.00SE.pkg cat3k\_caa-infra.SPA.03.02.01.SE.pkg cat3k\_caa-infra.SPA.03.03.00SE.pkg cat3k\_caa-iosd-universa1k9.SPA.150-1.EX1.pkg cat3k\_caa-iosd-universalk9.SPA.150-1.EZ.pkg cat3k\_caa-platform.SPA.03.02.01.SE.pkg cat3k\_caa-platform.SPA.03.03.00SE.pkg cat3k\_caa-universalk9.SPA.03.03.00.SE.150-1.EZ.bin cat3k\_caa-universalk9.SPA.03.03.01.SE.150-1.EZ1.bin cat3k\_caa-wcm.SPA.10.0.101.0.pkg cat3k\_caa-wcm.SPA.10.1.100.0.pkg packages.conf.00packages.conf.01-[2]: Files that will be deleted:

cat3k\_caa-base.SPA.03.02.01.SE.pkg cat3k\_caa-base.SPA.03.03.00SE.pkg cat3k\_caa-drivers.SPA.03.02.01.SE.pkg cat3k\_caa-drivers.SPA.03.03.00SE.pkg cat3k\_caa-infra.SPA.03.02.01.SE.pkg cat3k\_caa-infra.SPA.03.03.00SE.pkg cat3k\_caa-iosd-universa1k9.SPA.150-1.EX1.pkg cat3k\_caa-iosd-universalk9.SPA.150-1.EZ.pkg cat3k\_caa-platform.SPA.03.02.01.SE.pkg cat3k\_caa-platform.SPA.03.03.00SE.pkg cat3k\_caa-universa1k9.SPA.03.03.00.SE.150-1.EZ.bin cat3k\_caa-universa1k9.SPA.03.03.01.SE.150-1.EZ1.bin cat3k\_caa-wcm.SPA.10.0.101.0.pkg cat3k\_caa-wcm.SPA.10.1.100.0.pkg packages.conf.00packages.conf.01-

[1 2]: Do you want to proceed with the deletion? [yes/no]:

yes

[1 2]: Clean up completed

以下是 show flash指令在快閃記憶體清理之後:

<#root>

3850-stack#

show flash

| -#- | length   |     |    | dat  | te/time    |        | path                                                    |
|-----|----------|-----|----|------|------------|--------|---------------------------------------------------------|
| 2   | 2097152  | Feb | 16 | 2014 | 11:38:46.0 | +00:00 | nvram_config                                            |
| 4   | 4096     | Jan | 28 | 2014 | 17:25:50.0 | +00:00 | mnt                                                     |
| 5   | 4096     | Jan | 28 | 2014 | 17:25:50.0 | +00:00 | mnt/images                                              |
| 6   | 4096     | Jan | 28 | 2014 | 17:25:52.0 | +00:00 | mnt/images/ap.bak                                       |
| 7   | 40       | 0ct | 03 | 2013 | 05:02:21.0 | +00:00 | mnt/images/ap.bak/ap1g2.md5                             |
| 8   | 11591680 | 0ct | 03 | 2013 | 05:02:21.0 | +00:00 | mnt/images/ap.bak/ap1g2                                 |
| 9   | 40       | 0ct | 03 | 2013 | 05:02:21.0 | +00:00 | mnt/images/ap.bak/ap3g1.md5                             |
| 10  | 10444800 | 0ct | 03 | 2013 | 05:02:21.0 | +00:00 | mnt/images/ap.bak/ap3g1                                 |
| 11  | 40       | 0ct | 03 | 2013 | 05:02:21.0 | +00:00 | mnt/images/ap.bak/ap3g2.md5                             |
| 12  | 13568000 | 0ct | 03 | 2013 | 05:02:21.0 | +00:00 | mnt/images/ap.bak/ap3g2                                 |
| 13  | 40       | 0ct | 03 | 2013 | 05:02:21.0 | +00:00 | mnt/images/ap.bak/c1140.md5                             |
| 14  | 10291200 | 0ct | 03 | 2013 | 05:02:21.0 | +00:00 | mnt/images/ap.bak/c1140                                 |
| 15  | 11       | 0ct | 03 | 2013 | 05:02:21.0 | +00:00 | mnt/images/ap.bak/version.info                          |
| 16  | 1248     | Feb | 16 | 2014 | 11:27:51.0 | +00:00 | packages.conf                                           |
| 17  | 796      | Feb | 19 | 2014 | 11:43:13.0 | +00:00 | vlan.dat                                                |
| 18  | 6571     | Dec | 20 | 2013 | 08:56:32.0 | +00:00 | BLANK_CONFIG.cfg                                        |
| 20  | 79113792 | Feb | 16 | 2014 | 11:27:46.0 | +00:00 | cat3k_caa-base.SPA.03.03.01SE.pkg                       |
| 21  | 6476476  | Feb | 16 | 2014 | 11:27:46.0 | +00:00 | cat3k_caa-drivers.SPA.03.03.01SE.pkg                    |
| 22  | 34503664 | Feb | 16 | 2014 | 11:27:46.0 | +00:00 | cat3k_caa-infra.SPA.03.03.01SE.pkg                      |
| 23  | 34788684 | Feb | 16 | 2014 | 11:27:46.0 | +00:00 | <pre>cat3k_caa-iosd-universa1k9.SPA.150-1.EZ1.pkg</pre> |
| 24  | 25009040 | Feb | 16 | 2014 | 11:27:46.0 | +00:00 | cat3k_caa-platform.SPA.03.03.01SE.pkg                   |
| 25  | 77296448 | Feb | 16 | 2014 | 11:27:46.0 | +00:00 | cat3k_caa-wcm.SPA.10.1.110.0.pkg                        |

1231515648 bytes available (308060160 bytes used)

# Catalyst 3850 系列交換器的自動升級功能

購買新交換器以擴充堆疊中可用連線埠的數量時,就會發生將新交換器引入目前Catalyst 3850系列 交換器堆疊的一個情況。

若要成功將新交換器新增到堆疊中,必須確保新交換器上執行的軟體版本相同。在Cisco IOS XE 3.3.1版之前,確保版本匹配的唯一方法是在引入堆疊之前暫存新交換機。

Catalyst 3850系列交換器包括自動升級功能。此功能的目標是確保堆疊成員自動使用正確的Cisco IOS XE版本來布建新增的交換器。

💊 注意:自動升級功能預設為停用,且無法在套件組合模式下使用。

若要使用自動升級功能,請新增 software auto-upgrade enable 指令到目前堆疊的組態中。這可確保所有新 增的堆疊成員均自動升級。

## 設定

堆疊並開機後,會顯示版本不符的指示,且新成員沒有完全加入堆疊。

要在交換器嘗試加入時檢視系統日誌,請注意自動建議功能會提醒新增的交換器執行不同的軟體版 本和模式。

💊 註:在本範例中,新交換器在套件組合模式下執行Cisco IOS XE 3.2.2版。

```
%STACKMGR-1-STACK_LINK_CHANGE: STANDBY: 1 stack-mgr:
Stack port 2 on switch 1 is up (3850-Stack-1)
%STACKMGR-1-STACK_LINK_CHANGE: 2 stack-mgr:
 Stack port 1 on switch 2 is up
%STACKMGR-6-SWITCH_ADDED: 2 stack-mgr:
 Switch 3 has been added to the stack.
%STACKMGR-6-SWITCH_ADDED: STANDBY:1 stack-mgr:
 Switch 3 has been added to the stack. (3850-Stack-1)
%INSTALLER-6-AUTO_ADVISE_SW_INITIATED: 2 installer:
Auto advise initiated for switch 3
%INSTALLER-6-AUTO_ADVISE_SW: 2 installer:
Switch 3 running bundled software has been added
%INSTALLER-6-AUTO_ADVISE_SW: 2 installer:
to the stack that is running installed software.
%INSTALLER-6-AUTO_ADVISE_SW: 2 installer:
The 'software auto-upgrade' command can be used to
%INSTALLER-6-AUTO_ADVISE_SW: 2 installer:
 convert switch 3 to the installed running mode by
%INSTALLER-6-AUTO_ADVISE_SW: 2 installer:
installing its running software.
```

#### <#root>

3850-Stack#

show switch

Switch/Stack Mac Address : 0c27.24cf.ab80 - Local Mac Address Mac persistency wait time: Indefinite

| Switch# | Role    | Mac Address    | Priority | H/W<br>Version | Current<br>State |
|---------|---------|----------------|----------|----------------|------------------|
| *1      | Active  | 0c27.24cf.ab80 | 14       | B0             | Ready            |
| 2       | Standby | f41f.c238.a800 | 13       | B0             | Ready            |
| 3       | Member  | b4e9.b0d3.6600 | 12       | 0              | V-Mismatch       |

# 啟用自動升級功能

在全域組態模式下,輸入 software auto-upgrade enable 指令。此指令會為加入堆疊的所有新交換器啟用該功能。

<#root>

```
3850-Stack(config)
```

#

software auto-upgrade enable

3850-Stack(config)

#

end

僅重新載入新增的交換器,無需重新載入整個堆疊。在此案例中,新增的交換器是 switch 3,因此 輸入了 reload slot 3 指令。

♀ 提示:這些指令中提到的slot會指定堆疊中的交換器(slot 1 = switch 1)。

<#root>

3850-Stack#

reload slot 3

Proceed with reload?

[confirm]

%STACKMGR-1-RELOAD\_REQUEST: 1 stack-mgr: Received reload request for switch 3, reason Reload Slot Command %STACKMGR-1-STACK\_LINK\_CHANGE: 1 stack-mgr: Stack port 2 on switch 1 is down %STACKMGR-6-SWITCH\_REMOVED: 1 stack-mgr: Switch 3 has been removed from the stack. %STACKMGR-1-STACK\_LINK\_CHANGE: STANDBY: 2 stack-mgr: Stack port 1 on switch 2 is down (3850-Stack-2) Starting SWITCH-DELETE sequence, switch 3 SWITCH-DELETE sequence complete, switch 3 %STACKMGR-6-SWITCH\_REMOVED: STANDBY:2 stack-mgr: Switch 3 has been removed from the stack. (3850-Stack-2) Starting SWITCH-DELETE sequence, switch 3 (3850-Stack-2) Starting SWITCH-DELETE sequence, switch 3 (3850-Stack-2) Starting SWITCH-DELETE sequence, switch 3 (3850-Stack-2)

### 交換器在後台立即重新載入。然後您會看到:

%STACKMGR-1-STACK\_LINK\_CHANGE: 1 stack-mgr: Stack port 2 on switch 1 is up 3850-Stack# %STACKMGR-1-STACK\_LINK\_CHANGE: STANDBY:2 stack-mgr: Stack port 1 on switch 2 is up (3850-Stack-2) 3850-Stack# %STACKMGR-6-SWITCH\_ADDED: 1 stack-mgr: Switch 3 has been added to the stack. %STACKMGR-6-SWITCH\_ADDED: STANDBY:2 stack-mgr: Switch 3 has been added to the stack. (3850-Stack-2)

### 發生從套件組合轉換為安裝模式的過程,緊接著進行一次重新載入:

%INSTALLER-6-AUTO\_UPGRADE\_SW\_INITIATED: 1 installer: Auto upgrade initiated for switch 3 %INSTALLER-6-AUTO\_UPGRADE\_SW: 1 installer: Converting switch 3 to installed mode by %INSTALLER-6-AUTO\_UPGRADE\_SW: 1 installer: installing its running software %INSTALLER-6-AUTO\_UPGRADE\_SW: 1 installer: Setting the boot var on switch 3 %INSTALLER-6-AUTO\_UPGRADE\_SW: 1 installer: Finished installing the running software on switch 3 %INSTALLER-6-AUTO\_UPGRADE\_SW: 1 installer: Reloading switch 3 to boot in installed mode %STACKMGR-1-RELOAD\_REQUEST: 1 stack-mgr: Received reload request for switch 3, reason Auto upgrade %STACKMGR-1-STACK\_LINK\_CHANGE: 1 stack-mgr: Stack port 2 on switch 1 is down %STACKMGR-6-SWITCH\_REMOVED: 1 stack-mgr: Switch 3 has been r 3850-Stack#emoved from the stack. %STACKMGR-1-STACK\_LINK\_CHANGE: STANDBY:2 stack-mgr: Stack port 1 on switch 2 is down (3850-Stack-2) Starting SWITCH-DELETE sequence, switch 3

SWITCH-DELETE sequence complete, switch 3
%STACKMGR-6-SWITCH\_REMOVED: STANDBY:2 stack-mgr:
 Switch 3 has been removed from the stack. (3850-Stack-2)
3850-Stack#
Starting SWITCH-DELETE sequence, switch 3 (3850-Stack-2)
SWITCH-DELETE sequence complete, switch 3 (3850-Stack-2)

重新開機後,升級繼續進行:

%INSTALLER-6-AUTO\_UPGRADE\_SW\_INITIATED: 1 installer: Auto upgrade initiated for switch 3 %INSTALLER-6-AUTO\_UPGRADE\_SW: 1 installer: Searching stack for software to upgrade switch 3 %INSTALLER-6-AUTO\_UPGRADE\_SW: 1 installer: Found donor switch 1 to auto upgrade switch 3 %INSTALLER-6-AUTO\_UPGRADE\_SW: 1 installer: Upgrading switch 3 with software from switch 1 %INSTALLER-6-AUTO\_UPGRADE\_SW: 1 installer: Finished installing software on switch 3 %INSTALLER-6-AUTO\_UPGRADE\_SW: 1 installer: Reloading switch 3 to complete the auto upgrade %STACKMGR-1-RELOAD\_REQUEST: 1 stack-mgr: Received reload request for switch 3, reason Auto upgrade %STACKMGR-1-STACK\_LINK\_CHANGE: 1 stack-mgr: Stack port 2 on switch 1 is down %STACKMGR-6-SWITCH\_REMOVED: 1 stack-mgr: Switch 3 has been removed from the stack. %STACKMGR-1-STACK\_LINK\_CHANGE: STANDBY:2 stack-mgr: Stack port 3850-Stack#t 1 on switch 2 is down (3850-Stack-2) Starting SWITCH-DELETE sequence, switch 3 SWITCH-DELETE sequence complete. switch 3 %STACKMGR-6-SWITCH\_REMOVED: STANDBY:2 stack-mgr: Switch 3 has been removed from the stack. (3850-Stack-2)

系統會自動執行另一次重新載入。交換器啟動後,成功使用正確的Cisco IOS XE版本和軟體模式加入堆疊。

%STACKMGR-6-SWITCH\_ADDED: 1 stack-mgr: Switch 3 has been added to the stack. %STACKMGR-6-SWITCH\_ADDED: STANDBY:2 stack-mgr: Switch 3 has been added to the stack. (3850-Stack-2) %STACKMGR-6-SWITCH\_READY: STANDBY:2 stack-mgr: Switch 3 is ready. (3850-Stack-2) %STACKMGR-6-SWITCH\_READY: 1 stack-mgr: Switch 3 is ready. Starting SWITCH-ADD sequence, switch 3 %NGWC\_USB\_CONSOLE-6-CONFIG\_ENABLE: Switch 3: Console media-type changed to default Starting SWITCH-ADD sequence, switch 3 (3850-Stack-2) SWITCH-ADD sequence complete, switch 3 (3850-Stack-2) SWITCH-ADD sequence complete, switch 3

## 驗證

使用 show switch 和 show version 指令驗證升級程序是否正確完成:

<#root>

3850-Stack#

show switch

Switch/Stack Mac Address : 0c27.24cf.ab80 - Local Mac Address Mac persistency wait time: Indefinite

| Switch# | Role    | Mac Address    | Priority | Version | State |     |
|---------|---------|----------------|----------|---------|-------|-----|
| *1      | Active  | 0c27.24cf.ab80 | 14       | B0      | Ready | . – |
| 2       | Standby | f41f.c238.a800 | 13       | B0      | Ready |     |
| 3       | Member  | b4e9.b0d3.6600 | 12       | BO      | Ready |     |

3850-Stack#

show version

| Swit | ch | Ports | Model        | SW Version | SW Image              | Mode    |
|------|----|-------|--------------|------------|-----------------------|---------|
|      |    |       |              |            |                       |         |
| *    | 1  | 56    | WS-C3850-48P | 03.03.01SE | cat3k_caa-universalk9 | INSTALL |
|      | 2  | 56    | WS-C3850-48P | 03.03.01SE | cat3k_caa-universalk9 | INSTALL |
|      | 3  | 56    | WS-C3850-48P | 03.03.01SE | cat3k_caa-universa1k9 | INSTALL |

# 從 3850 系列交換器開機失敗中復原

本節介紹3850系列交換器開機失敗的可能復原方法,例如開機映像損毀、packages.conf 檔案損毀 或缺少檔案。

💊 注意:繼續進行之前,請確認您已瞭解兩種可能的開機模式:安裝和套件組合。

## 標準復原方法

本節介紹兩種標準方法,用於從 Catalyst 3850 系列交換器開機失敗中復原。

USB 復原

3850 系列交換器的前面板上有一個 USB 連接埠,用於主控台存取。此 USB 連接埠還可搭配使用 快閃磁碟機以進行映像備份和復原。

如果映像或.conf檔案在switch:提示處停滯,請開機到儲存在USB磁碟機上的檔案,或者將映像從 USB複製到內部快閃記憶體中。完成以下步驟,即可從開機失敗中復原: 1. 確認系統是否已識別快閃磁碟機,以及 .bin 檔案是否存在:

<#root>

switch:

dir usbflash0:

```
Directory of usbflash0:/
74 -rw- 223734376 cat3k_caa-universalk9.SPA.03.03.00.SE.150-1.EZ.bin
```

2. 開機到 USB 映像:

<#root>

switch:

boot usbflash0:cat3k\_caa-universalk9.SPA.03.03.00.SE.150-1.EZ.bin

💊 注意:此程式會將交換器開機至套件組合模式。

₽ 提示:您還可以將.bin檔案從usbflash0:複製到flash:,並將開機陳述式指向內部快閃記憶體。

### 損毀檔案復原

某些情況下,packages.conf會呼叫已不存在於快閃記憶體中的檔案。您可以手動從switch: prompt檔案啟動映像;但是重新載入時,它會再次呼叫packages.conf檔案且無法啟動。

如果發生這種情況,思科建議備份目前的packages.conf檔案,並將其重新命名或刪除。此程式是強 制性的,因為如果.conf檔案已存在,則下一步會失敗。

擷取.bin檔案後,系統會建立一個新的packages.conf檔案。完成這些步驟,便可從損毀的 packages.conf 檔案中復原:

1. 開機後(在套件組合模式下),確認快閃記憶體中的檔案:

<#root>
Switch#
dir flash:
Directory of flash:/
15500 -rwx 1243 Aug 1 2013 07:04:02 +00:00 packages.conf

2. 複製或重新命名目前的 packages.conf 檔案:

<#root>

Switch#

cp flash:packages.conf flash:packages.conf.badop

Destination filename [packages.conf.bad]? Copy in progress...C 1243 bytes copied in 0.140 secs (8879 bytes/sec)

Switch#

dir flash:

Directory of flash:/ 15500 -rwx 1243 Aug 1 2013 07:04:02 +00:00 packages.conf 15502 -rw- 1243 Aug 1 2013 11:53:51 +00:00 packages.conf.bad Switch#

del flash:packages.conf

Delete filename [packages.conf]?
Delete flash:/packages.conf? [confirm]

3. 展開套件組合,建立新的 packagesonf 檔案:

<#root>

Switch#

software expand running switch 1 to flash:

Preparing expand operation ...
[1]: Expanding the running bundle
[1]: Copying package files
[1]: Package files copied
[1]: Finished expanding the running bundle

### 4. 驗證開機:

<#root>

Switch#

show boot

-----

Switch 1

Current Boot Variables: BOOT variable does not exist

Boot Variables on next reload: BOOT variable = flash:packages.conf; Manual Boot = no Enable Break = no

5. 重新載入交換器:

#### <#root>

Switch#

reload

Reload command is being issued on Active unit, this will reload the whole stack Proceed with reload? [confirm]

## 緊急復原

如果上述復原方法失敗,3850系列交換器提供一種陷阱門方法,可用於將系統復原。必須將終端機 連線到執行TFTP伺服器的交換器之管理連線埠。從 CCO 下載有效的映像檔,並將其儲存在 TFTP 伺服器的根目錄中。

交換器可能會停滯在switch:提示處。但是如果您處於開機回圈中,請使用交換器正面的「Mode」按 鈕來中斷回圈:按住按鈕大約十秒,交換器就會中斷回圈並停在switch: 提示。

完成以下步驟,即可執行緊急復原:

1. 設定交換器 IP 位址:

<#root>

switch:

set IP\_ADDR 192.0.2.123/255.255.0

2. 設定預設閘道:

#### <#root>

switch:

set DEFAULT\_ROUTER 192.0.2.1

3. 對包含 TFTP 伺服器的終端機執行 Ping 以測試連線:

<#root>

switch:

ping 192.0.2.1

ping 192.0.2.1 with 32 bytes of data ... Host 192.0.2.1 is alive.

### 4. 確認交換器檔案系統中是否存在緊急檔案:

```
<#root>
```

switch:

dir sda9:

Directory of sda9:/

2 drwx 1024 . 2 drwx 1024 .. 11 -rwx 18958824 cat3k\_caa-recovery.bin 36903936 bytes available (20866048 bytes used)

## 5. 執行緊急安裝功能:

#### <#root>

switch:

emergency-install tftp://192.0.2.1/cat3k\_caa-universalk9.
SPA.03.03.00.SE.150-1.EZ.bin

The bootflash will be erased during install operation, continue (y/n)?Y Starting emergency recovery (tftp://192.0.2.1/cat3k\_caa-universalk9. SPA.03.02.02.SE.150-1.EX2.bin)... Reading full image into memory.....done Nova Bundle Image

------

Kernel Address : 0x6042f5d8
Kernel Size : 0x317ccc/3243212
Initramfs Address : 0x607472a4
Initramfs Size : 0xdc6546/14443846
Compression Format: .mzip

Bootable image at @ ram:0x6042f5d8 Bootable image segment 0 address range [0x81100000, 0x81b80000] is in range [0x80180000, 0x90000000]. File "sda9:cat3k\_caa-recovery.bin" uncompressed and installed, entry point: 0x811060f0 Loading Linux kernel with entry point 0x811060f0 ... Bootloader: Done loading app on core\_mask: Oxf ### Launching Linux Kernel (flags = 0x5) Initiating Emergency Installation of bundle tftp://192.0.2.1/ cat3k\_caa-universalk9.SPA.03.03.00.SE.150-1.EZ.bin Downloading bundle tftp://192.0.2.1/ cat3k\_caa-universalk9. SPA.03.03.00.SE.150-1.EZ.bin... Validating bundle tftp://192.0.2.1/ cat3k\_caa-universalk9. SPA.03.03.00.SE.150-1.EZ.bin... Installing bundle tftp://192.0.2.1/ cat3k\_caa-universalk9. SPA.03.03.00.SE.150-1.EZ.bin... Verifying bundle tftp://192.0.2.1/ cat3k\_caa-universalk9. SPA.03.03.00.SE.150-1.EZ.bin... Package cat3k\_caa-base.SPA.03.03.00.SE.pkg is Digitally Signed Package cat3k\_caa-drivers.SPA.03.03.00.SE.pkg is Digitally Signed Package cat3k\_caa-infra.SPA.03.03.00.SE.pkg is Digitally Signed Package cat3k\_caa-iosd-universalk9.SPA.150-1.EX2.pkg is Digitally Signed Package cat3k\_caa-platform.SPA.03.03.00.SE.pkg is Digitally Signed Package cat3k\_caa-wcm.SPA.10.0.111.0.pkg is Digitally Signed Preparing flash... Syncing device... Emergency Install successful... Rebooting Restarting system.

## 關於此翻譯

思科已使用電腦和人工技術翻譯本文件,讓全世界的使用者能夠以自己的語言理解支援內容。請注 意,即使是最佳機器翻譯,也不如專業譯者翻譯的內容準確。Cisco Systems, Inc. 對這些翻譯的準 確度概不負責,並建議一律查看原始英文文件(提供連結)。